# Creating Procedures ERMS - IACUC Job Aid

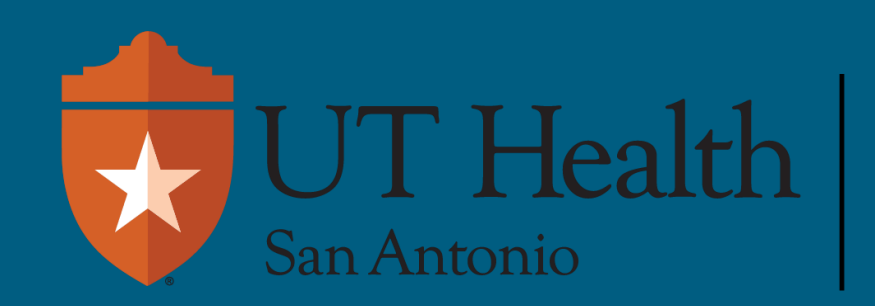

Enterprise Research Management System (ERMS)

| THealth Enterprise<br>Manageme<br>(ERMS)                                           | Research<br>ant System                                                                                                    |                                                                                                    | It can then be edited, as needed.                                                                                                    |
|------------------------------------------------------------------------------------|----------------------------------------------------------------------------------------------------|----------------------------------------------------------------------------------------------------|----------------------------------------------------------------------------------------------------|
| Dashboard<br>Submissions Standard                                                  | rd Library From Submissions                                                                                                    | page, open the Re                                                                                               | Grants IACUC Search Team.                                                                                                    |
| IACUC > Submissions                                                                |                                                                                                    | ≻                                                                                                    |                                                                                                    |
| bmissions                                                                          |                                                                                                    |                                                                                                    |                                                                                                    |
|                                                                                    |                                                                                                    |                                                                                                    | Search (                                                                                                    |
| Create Concern                                                                     | esearch Teams In-Revier Active Archived                                                                                                    | All Submissions                                                                                                 |                                                                                                    |
| Create Research Team                                                               | ilter by 3 Name Enter text to search                                                                                                    | Q + Add Filter                                                                                                  | X Clear All                                                                                                    |
| Create Protocol                                                                    | lame<br>st 1 KR                                                                                                    |                                                                                                    | Investigator<br>Kelly Rakowitz                                                                                                    |
| -                                                                                  | l items                                                                                                    |                                                                                                    | ♦ page 1 of 1 ▶                                                                                                    |
|                                                                                    |                                                                                                    |                                                                                                    |                                                                                                    |
| _                                                                                  |                                                                                                    |                                                                                                    |                                                                                                    |
| Active                                                                             | TEAM00000015                                                                                                    |                                                                                                    |                                                                                                    |
| Active                                                                             | Test 1 KR                                                                                                    | - 1                                                                                                    |                                                                                                    |
| Active<br>ps                                                                       | TEAM00000015<br>Test 1 KR<br>Principal investigator: Kelly Rakowitz<br>Phone: 210-562-6421<br>E mail: PAKOWITZK@U                                                                       |                                                                                                    | You can now access prefilled library of Procedures                                                                                                    |
| Active<br>ps<br>Research Team                                                      | TEAM00000015<br><b>Test 1 KR</b><br>Principal investigator: Kelly Rakowitz<br>Phone: 210-562-6421<br>E-mail: RAKOWITZK@U                                                                | THSCSA.EDU                                                                                                    | You can now access prefilled library of Procedures<br>and Substances reviewed and approved by the                                                                                                    |
| Active<br>ps<br>Research Team<br>reate Protocol                                    | TEAM00000015<br>Test 1 KR<br>Principal investigator: Kelly Rakowitz<br>Phone: 210-562-6421<br>E-mail: RAKOWITZK@U<br>Submission Procedures Substance                                    | THSCSA.EDU                                                                                                    | You can now access prefilled library of Procedures<br>and Substances reviewed and approved by the<br>IACUC, available to all teams.                                                                                                    |
| Active<br>ps<br>Research Team<br>eate Protocol<br>eate Procedure                   | TEAM00000015<br>Test 1 KR<br>Principal investigator: Kelly Rakowitz<br>Phone: 210-562-6421<br>E-mail: RAKOWITZK@U<br>Submission Procedures Substance<br>Filter by Rame Enter of         | THSCSA.EDU<br>es History Researc<br>ext to search                                                               | You can now access prefilled library of Procedures<br>and Substances reviewed and approved by the<br>IACUC, available to all teams.                                                                                                    |
| Active<br>ps<br>Research Team<br>eate Protocol<br>eate Procedure<br>eate Substance | TEAM00000015<br>Test 1 KR<br>Principal investigator: Kelly Rakowitz<br>Phone: 210-562-6421<br>E-mail: RAKOWITZK@U<br>Submission Procedures Substance<br>Filter by Rame Enter of<br>Name | THSCSA.EDU<br>es History Researc<br>ext to search<br>Execute<br>Activity Date Modi                              | You can now access prefilled library of Procedures<br>and Substances reviewed and approved by the<br>IACUC, available to all teams.<br>If you do not see the procedure needed, you will                                                   |
| Active<br>ps<br>Research Team<br>eate Protocol<br>eate Procedure<br>eate Substance | TEAM00000015 Test 1 KR Principal investigator: Kelly Rakowitz Phone: 210-562-6421 E-mail: RAKOWITZK@U Submission Procedures Substanc Filter by Name Enter t Visually-Guided Water Maze  | THSCSA.EDU<br>es History Researc<br>ext to search<br>Execute<br>Activity Date Modi<br>Actions • 6/17/2024<br>PM | You can now access prefilled library of Procedures<br>and Substances reviewed and approved by the<br>IACUC, available to all teams.<br>If you do not see the procedure needed, you will<br>create one that can be then used by all teams. |

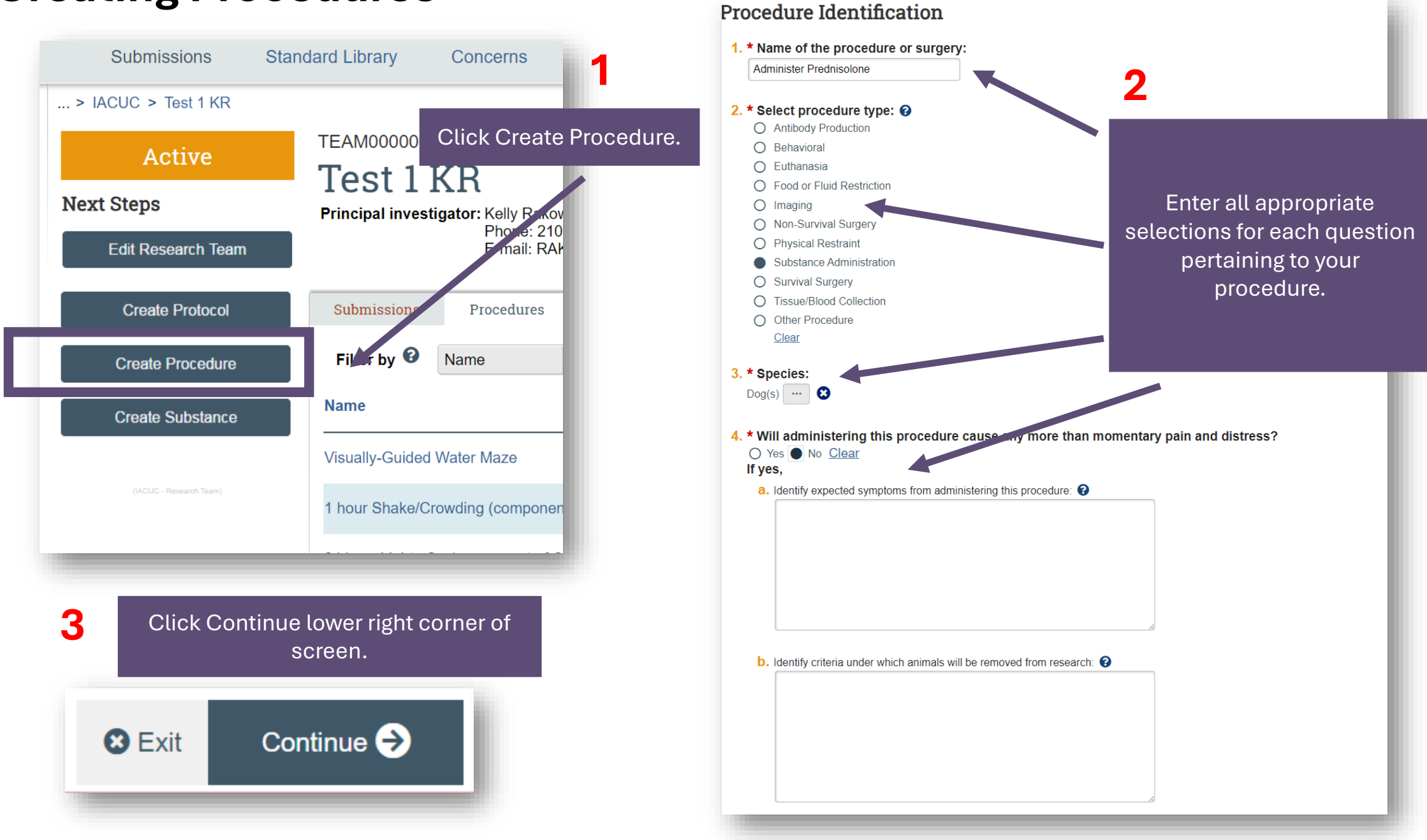

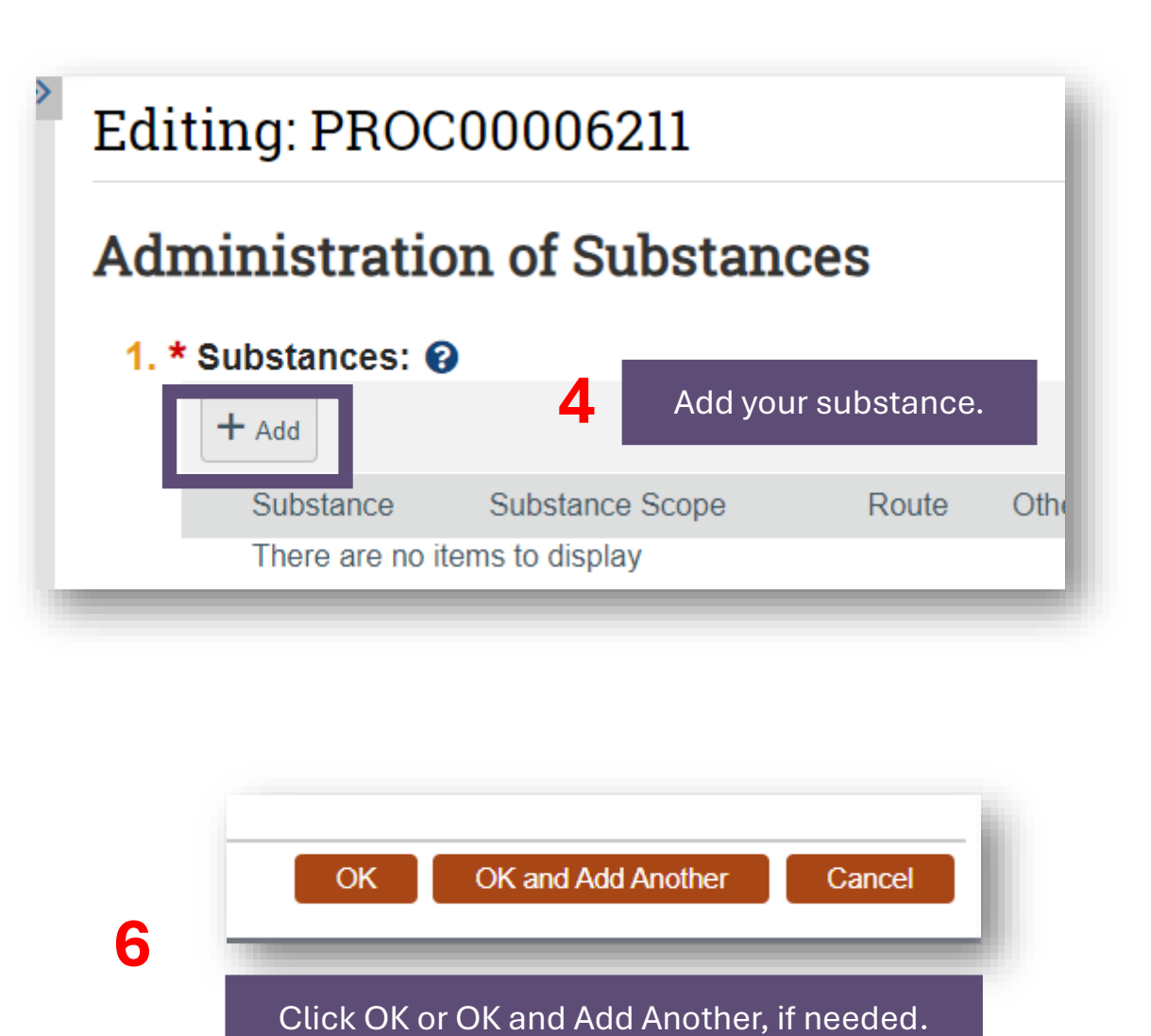

| Add Substance for Procedure  1. * Select an existing substance:  Do you need to create a new substance?  Yes No Clear  2. Route: ? | 5                                                       |
|----------------------------------------------------------------------------------------------------|---------------------------------------------------------|
| If you indicated Other, specify the route:                                                                                         | IF YOU HAVE AN EXISTING<br>SUBSTANCE:                   |
| 3. Dose:                                                                                                    | Click the ellipsis to add the                           |
| 4. Frequency of dosage:                                                                                                    | Prednisolone substance.<br>Then, answer all questions   |
| 5. Concentration:                                                                                                    | about your substance for the protocol you are creating. |
| 6. Volume:                                                                                                    |                                                         |
| 7. Complication remediation:                                                                                                    | _                                                       |
|                                                                                                    |                                                         |
| 8. Substance order for the procedure:                                                                                              |                                                         |
| Required                                                                                                    | _                                                       |

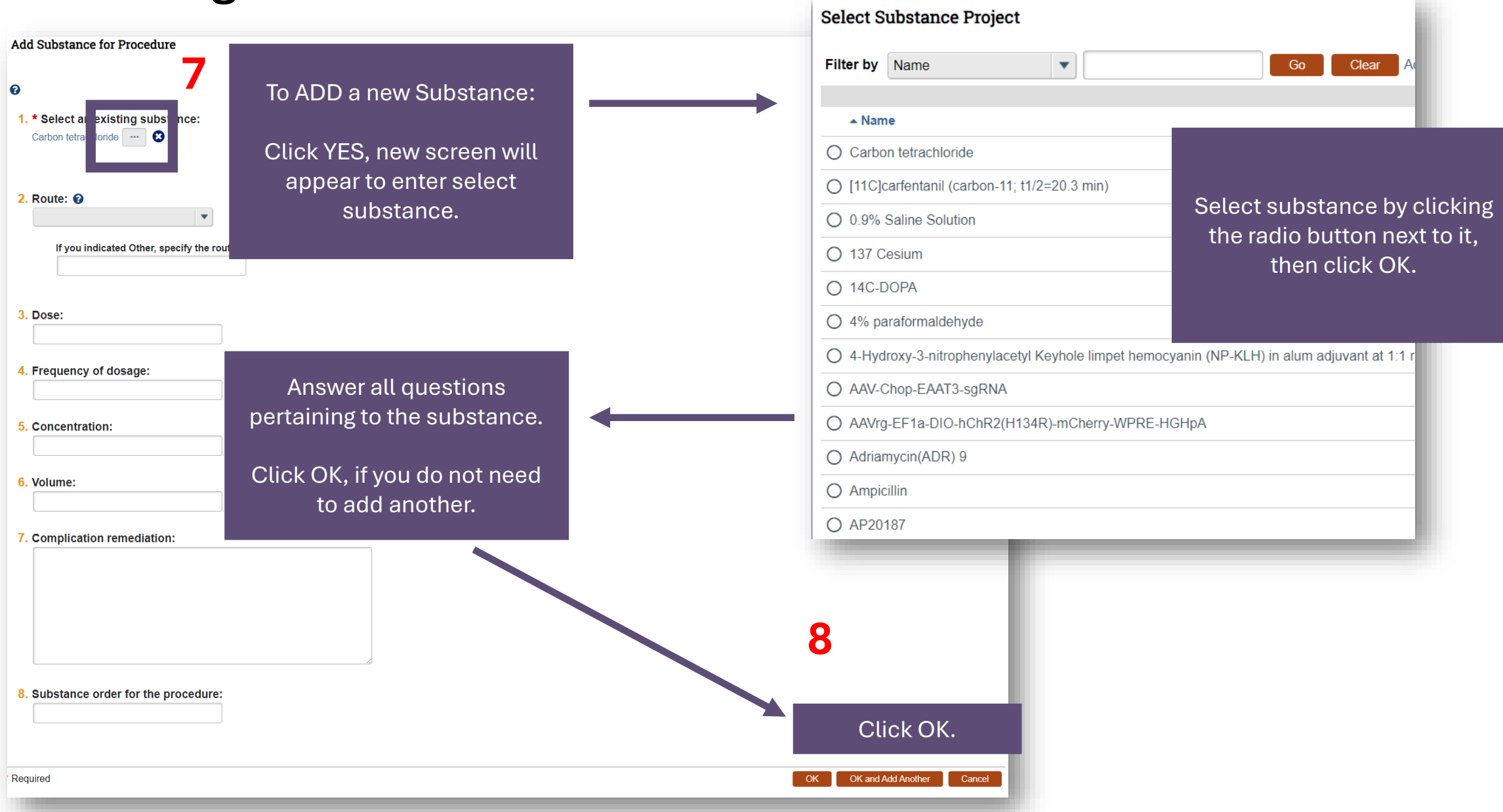

| Editing: PROC00006211         Could not submit the form due to one or more errors:         Please review the page and correct any errors         Go to first error         Administration of Substances         1. * Substances:          Image: Prednisolone         Yupdate       Prednisolone         Team       Epicutaneous         1       1 | 9<br>Fill in Steps for administering<br>the substance and fill out<br>remaining questions.<br>Click Continue. |
|----------------------------------------------------------------------------------------------------|----------------------------------------------------------------------------------------------------|
| 2. * Describe step-by-step the procedure for administering the substance: ③         Step 1: Administer the substance.         Step 2: Start the IV.         This is a required field; therefore, you must provide the required information.         3. Describe any anticipated adverse reactions to administering the substances:                 | Exit Save Continue                                                                                            |
| 5. Select any related substance administration procedures to be used:                                                                                                    |                                                                                                    |

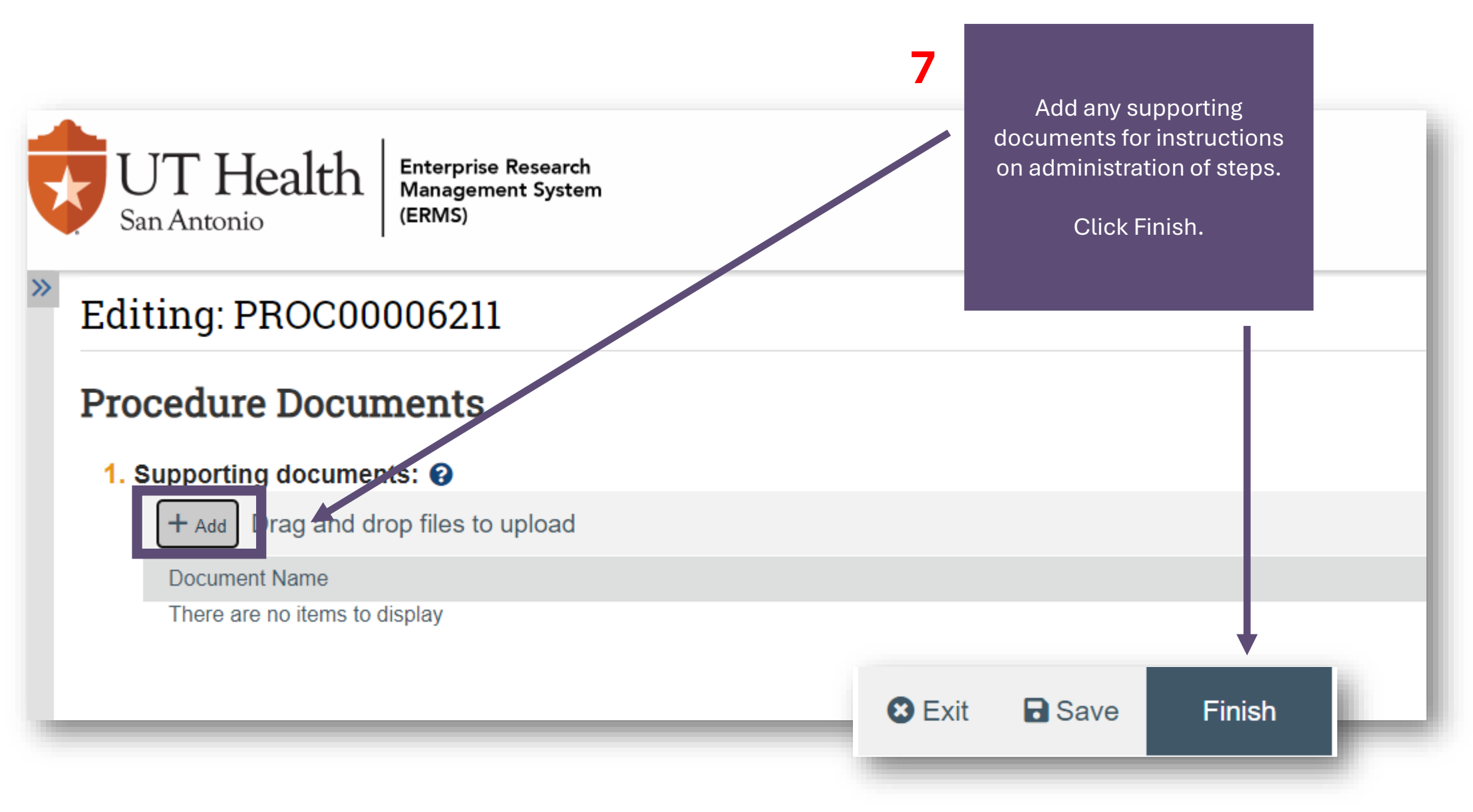

|           |                         |                                          | Yo                    | ou can n                  | ow sel            | ect your proc          | edure to copy          | y into anothe       | er Researd | ch Tear | n performir        | ng       |                   |            |              |
|-----------|-------------------------|------------------------------------------|-----------------------|---------------------------|-------------------|------------------------|------------------------|---------------------|------------|---------|--------------------|----------|-------------------|------------|--------------|
| UC Stage  |                         |                                          |                       |                           |                   | experim                | nents using th         | ne same proc        | cedure.    |         |                    |          |                   |            |              |
| UT H      | Health                  | Enterprise Research<br>Management System |                       |                           |                   |                        |                        |                     |            |         |                    |          |                   | Hello, Kel | Ily Rakowitz |
| San Antoi | nio                     | (ERMS)                                   |                       |                           |                   |                        |                        |                     |            |         |                    |          |                   |            | Switch User  |
|           | Dashb                   | oard                                     | Agreement             | S                         | (                 | COI                    | Facilities             | Gran                | ts         | 1       | IACUC              | ]        | RB                |            |              |
|           | Submissions             | Standard Library                         | Concerns              | Meetings                  | Reports           | Help Center            |                        |                     |            |         |                    |          |                   |            |              |
| > IACUC   | C > Test 1 KR           |                                          |                       |                           |                   |                        |                        |                     |            |         |                    |          |                   |            | 😮 Help       |
|           | Active                  | TEAM0000001                              | 5                     |                           |                   |                        |                        |                     |            |         |                    |          |                   |            |              |
|           | Houve                   | Test 1 F                                 | KR                    |                           |                   |                        |                        |                     |            |         |                    |          |                   |            |              |
| Next Ste  | eps                     | Principal investig                       | gator:                | Kelly Rakov<br>Phone: 210 | vitz<br>-562-6421 |                        |                        |                     |            |         |                    |          |                   |            |              |
| Edit      | Research Team           |                                          |                       | E-mail: RAk               | (OWITZK@UT        | HSCSA.EDU              |                        |                     |            |         |                    |          |                   |            |              |
| С         | reate Protocol          | Submissions                              | Procedures            | Substances                | History           | Research Team Contacts | Archived Procedures    | Archived Substances | Training   |         |                    |          |                   |            |              |
|           |                         | Filter by 🕜                              | Name                  | Enter text to             | search            |                        | Add Filter 💥 Clear All |                     |            |         |                    |          |                   |            | \$           |
| Cre       | eate Procedure          | Name                                     | Name                  |                           | boarch            |                        |                        | Date Modified       | State      | Version | Species            | Procedu  |                   | Scone      | •            |
| Cre       | eate Substance          | Administer Predn                         | nisolone              |                           |                   |                        | Actions •              | 6/24/2024 5:02 PM   | Active     | 1       | Dog(s)             | Substand | ce Administration | Team       |              |
|           |                         | Visually-Guided V                        | Water Maze            |                           |                   |                        | Actions -              | 6/17/2024 1:31 PM   | Active     | 1       | Mouse(Mice)        | Behavior | al                | Standard   |              |
|           | (IACUC - Research Team) | 1 hour Shake/Cro                         | owding (component     | of CUS)                   |                   |                        | Actions -              | 6/17/2024 1:31 PM   | Active     | 1       | Rat(s)             | Behavior | al                | Standard   |              |
|           |                         | 24 hour Lights Or                        | n (component of CU    | S)                        |                   |                        | Actions -              | 6/17/2024 1:31 PM   | Active     | 1       | Rat(s)             | Behavior | al                | Standard   |              |
|           |                         | cervical disloca                         | ation                 |                           |                   |                        | Actions -              | 6/17/2024 1:31 PM   | Active     | 1       | Mouse(Mice)        | Euthanas | sia               | Standard   |              |
|           |                         | Acute terminal ste                       | ereotaxic surgery for | r electrophysiology       | ,                 |                        | Actions -              | 6/17/2024 1:31 PM   | Active     | 1       | Rat(s)             | Non-Sun  | vival Surgery     | Standard   |              |
|           |                         | Administration of                        | Isoflurane            |                           |                   |                        | Actions -              | 6/17/2024 1:31 PM   | Active     | 1       | Rhesus             | Substand | e Administration  | Standard   |              |
|           |                         | Administration of                        | Isoflurane            |                           |                   |                        | Actions -              | 6/17/2024 1:31 PM   | Active     | 1       | Dog(s)             | Substand | e Administration  | Standard   |              |
|           |                         | Administration of                        | Isoflurane            |                           |                   |                        | Actions -              | 6/17/2024 1:31 PM   | Active     | 1       | Naked Mole Rat     | Substand | e Administration: | Standard   |              |
|           |                         | Administration of                        | Isoflurane            |                           |                   |                        | Actions •              | 6/17/2024 1:31 PM   | Active     | 1       | Marmoset(s)        | Substand | e Administration  | Standard   |              |
|           |                         | Administration of                        | Isoflurano            |                           |                   |                        | Actions -              | 6/17/2024 1:31 PM   | Active     | 1       | Sneep<br>Baboon(s) | Substan  | ce Administration | Standard   |              |
|           |                         | Administration of                        | Isoflurane            |                           |                   |                        | Actions -              | 6/17/2024 1:31 PM   | Active     | 1       | Rat(s)             | Substan  | ce Administration | Standard   |              |
|           |                         | / tarminor attorn of                     | loonarano             |                           |                   |                        | storond -              | S. THEORY T. OTTIM  | 710170     | •       | . (31(5)           | Cabolant | io riamino autori | otandara   |              |

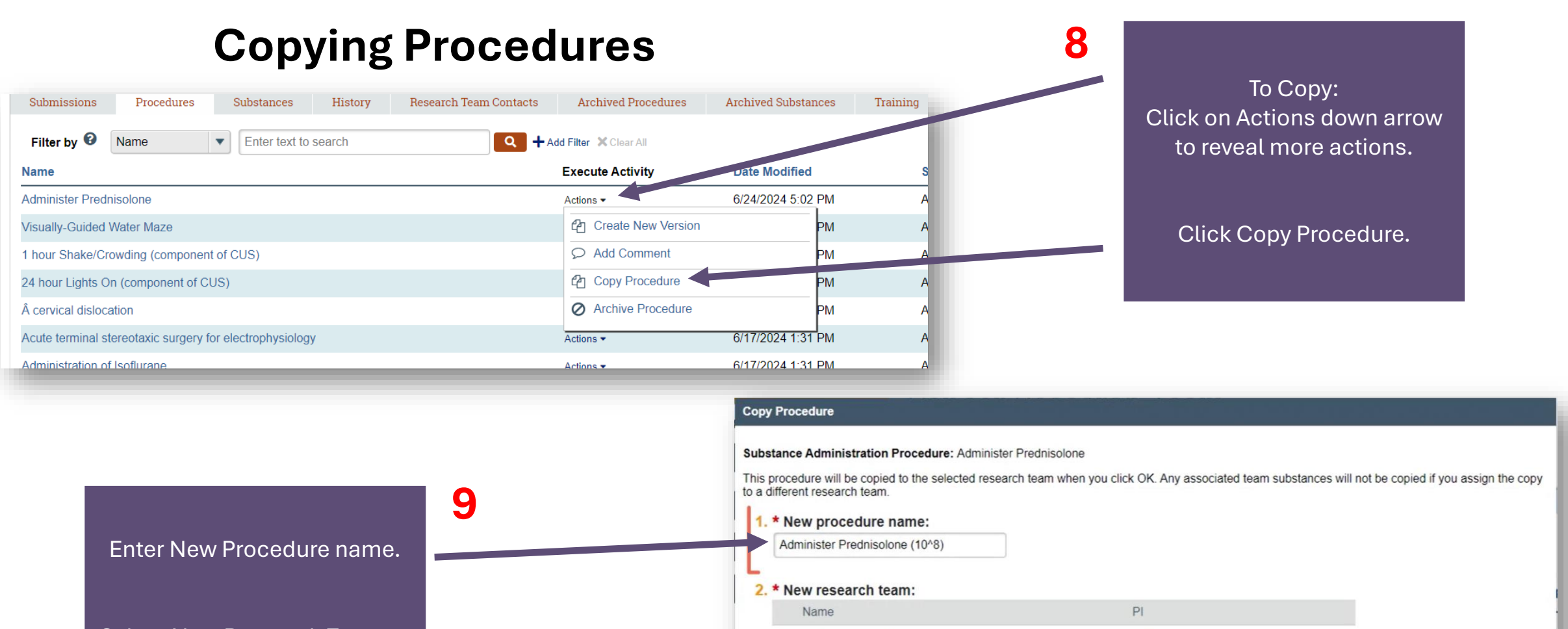

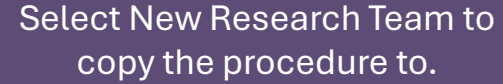

Click OK.

Oppending on the size of the procedure, copying may take some time.

Rebecca Simms (pi)

Rebecca Simms (pi)

Rebecca Simms (pi)

O AMB Research Team

Simms Lab

Clear

O Cancer Research Team

OK Cancel

#### **Copying Procedures**

Once procedure is copied, go into a different Team Research Procedure it was copied to,

Click Edit Procedure to make appropriate changes for that team procedure.

| Active          | Ada                       | On a surrendum in an at d        | $nne (10^{8})$ |
|-----------------|---------------------------|----------------------------------|----------------|
| Next Steps      | Procedu                   | protocol team members and        | Substances:    |
| Edit Procedure  | Procedu<br>Sp.<br>Version | IACUC staff are able to edit it. |                |
| Printer Version |                           |                                  |                |

After clicking on Procedure, you can also copy the procedure from the left quick options.

| Active             | PROCO00062                            | 211<br>nister | Predniso                 | lone                |          |
|--------------------|---------------------------------------|---------------|--------------------------|---------------------|----------|
| Next Steps         | Procedure typ                         | e:            | Substance Administration |                     |          |
| Edit Procedure     | Procedure sco<br>Species:<br>Version: | ope:          |                          | Team<br>Dog(s)<br>1 |          |
| Printer Version    |                                       |               |                          |                     |          |
| Create New Version |                                       |               |                          |                     | •• •     |
| Add Commont        | History                               | Documents     | Related Protocols        | Related Procedures  | Versions |
| Copy Procedure     | Filter by 😧                           | Activity      | Enter text to            | search              | Q -      |
| Archive Procedure  |                                       | Activity      |                          |                     |          |
|                    | අත                                    | Procedure Co  | pied                     |                     |          |
|                    | New copy: PR                          | OC00006213 Te | est Administer Prednosol | one                 |          |
|                    |                                       |               |                          |                     |          |

For general ERMS-IACUC questions, please contact ermshelp@uthscsa.edu.

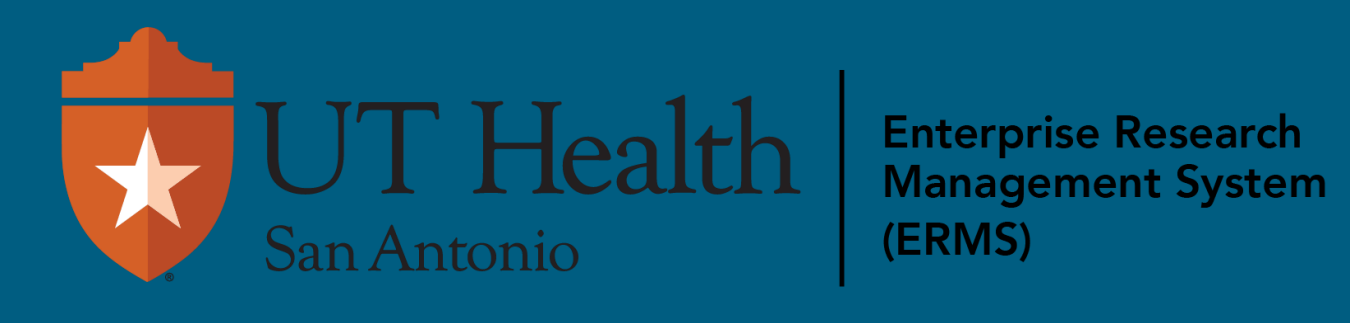